1. Search for product . For example : WIC30. Select "Opt Crush Blue Ctn" and click the stock tab on the top, then untick " Include in Stock Control" .

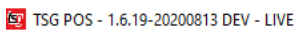

04-09-2020 11:51:45

## Products

| X | By Barcode<br>Barcode                                                                                                    | By Form<br>Category<br>Sub Category | Supplier       WIC30       Status   Active                                                                   |
|---|----------------------------------------------------------------------------------------------------|-------------------------------------|----------------------------------------------------------------------------------------------------|
|   | 3157 - Winfield 30 Optimum Crush Blue Pkt<br>3159 - Winfield 30 Optimum Crush Gold Pkt<br>3161 - Winfield 30 Optimum Crush Sky Pkt<br>5231 - Winfield 30/120 Opt Crush Blue Ctn<br>5232 - Winfield 30/120 Opt Crush Gold Ctn<br>5233 - Winfield 30/120 Opt Crush Sky Ctn |                                     | 4 / 6                                                                                                    |
|   |                                                                                                    |                                     | Stock Volume     In Catalogue     Order in Catalogue     Variable Price Product     Include In Stock Control |
|   |                                                                                                    |                                     | Include in Update Stock and Prices                                                                           |

2. Save the setting and do the exact same thing for Opt Crush Gold and Sky.

| ▼<br>(WIC30 ▼                                                                                                    | Supplier  Status Active                   |   |
|----------------------------------------------------------------------------------------------------|-------------------------------------------|---|
| 4 / 6 General Optional Stock Button O Stock Volume In Catalogue Order in Catalogue Variable Price Product Include In Stock Control Include in Update Stock | Image Status       ol       ck and Prices | • |

3. And now we need to search for the 30/180 carton .In the case , WIC30D. Make sure

"Include in Stock Control" is ticked for each of the product. Save the settings.

04-09-2020 11:53:54

|      | By Barcode                  | By Form       |         |              |              |            |        |   |
|------|-----------------------------|---------------|---------|--------------|--------------|------------|--------|---|
|      | Barcode                     | Category      |         |              | •            | Supplier   |        | • |
|      |                             | Sub Catego    | y WI    | C30D         | •            | Status     | Active | • |
|      |                             |               |         |              |              |            |        |   |
|      |                             |               |         |              |              | 111        |        |   |
|      |                             |               |         | 6            | 1/3          |            |        |   |
| 3156 | - Winfield 30/180 Optimum C | rush Blue Ctn | General | Optional Sto | ck Button    | Image Sta  | itus   |   |
| 3158 | - Winfield 30/180 Optimum C | rush Gold Ctn |         |              |              |            |        |   |
| 3160 | - Winfield 30/180 Optimum C | rush Sky Ctn  |         | 0 Stock Vol  | ume          |            |        |   |
|      |                             |               |         | 🔲 In Catalog | jue          |            |        |   |
|      |                             |               |         | Order in C   | Catalogue    |            |        |   |
|      |                             |               |         | Variable P   | rice Product |            |        |   |
|      |                             |               |         | Include In   | Stock Contro | I          |        |   |
|      |                             |               |         | Include in   | Update Stock | and Prices |        |   |
| 1    |                             |               |         |              |              |            |        |   |

4. And now, WIC30 pakcet is linked to the 30/180 carton.

## This change including the following Sub-categories.

Rothman 30/120 carton will change from R30X4 back to RTH30 in line with the packet subcategory whilst the 180-stick carton will be changed to RTH30D

Benson & Hedges 30/120 carton will change from BH30X4 back to BH30 in line with the packet subcategory whilst the 180-stick carton will be changed to BH30D

Winfield 30/120 carton will change from W30X4 back to WIN30 in line with the packet subcategory whilst the 180-stick carton will be changed to WIN30D

Pall Mall 30/120 carton will change from PM30X4 back to PM30N in line with the packet subcategory whilst the 180-stick carton will be changed to PM30D

Winfield 40/120 carton will change from W40X3 back to WIN40 in line with the packet subcategory whilst the 200-stick carton will be changed to WIN40D

Dunhill 23/92 carton will change from D23X4 back to DUN23 in line with the packet subcategory whilst the 184-stick carton will be changed to DUN23D

Holiday King 22/88 carton will change from H22X4 back to HLK22 in line with the packet subcategory whilst the 176-stick carton will be changed to HLK22D